Tilmelding til konkurrence i Klubmodul

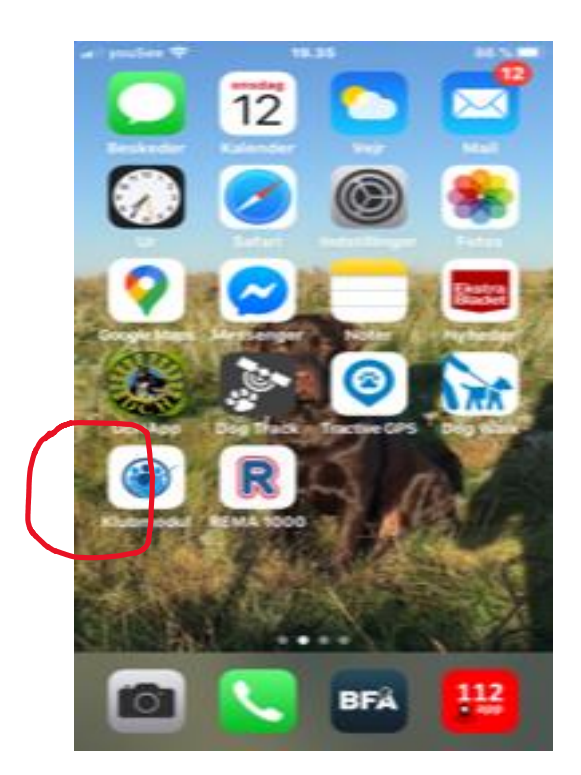

Dette er en kort introduktion til mobil udgave af klubmodul

Hent App, installer og log på

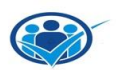

| 🛯 youSee 🗢                            | 19.25               | 86 % 📼               |
|---------------------------------------|---------------------|----------------------|
| <b>2</b> DCF                          | H SLAGELSE          | ڻ 🔺                  |
| Bjarne P Ebbesen<br>Bestyrelsesmedlem |                     | Ø                    |
| Rediger profil                        | Medlemskort         | Mine<br>tilmeldinger |
| Kalender                              | Konkurrencer        | Adresseliste         |
| Mine Hold                             | Opret hold<br>event | Send Email           |
| Inviter                               | Afkrydsning         | Hold Statistik       |
|                                       | Å konkurs           |                      |

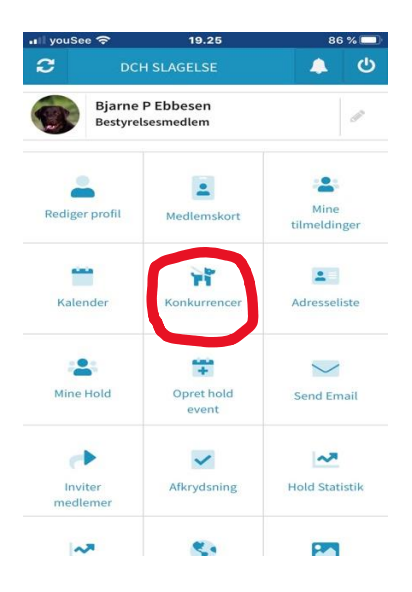

## Billede 1

Nu åbner et billede Hvor i kan se alle konkurrencer Øverst oppe kan man vælge hvilken gren man specifik vil kigge på. Husk at log in, hvis ikke det sker automatisk.

Billede2 Vend nu tlf. vandret for at få et beder billede med mere udførelige beskrivelse.

## Billede 3

Klik på det grønne kryds i den lille ring.

Nu åbnes en kort beskrivelse af konkurrencen, så som i hvilken kreds om det lands konkurrence og hvor mange der er tilmeldt, samt rest pladser.

Klikker man på den grønne bjælke, kommer man til tilmeldning.

Billede 4

Her skal man log in med sit bruger navn og kode. Klik på den hvide pil.

## Billede 5

Man er inde i selve tilmeldningen. hvor man kan se indbydelsen til vælge mad og drikke. Her skal accepters at du kende konkurrencereglerne. Her skal der betales for tilmeldningen og i de blå felter som kun kan se lidt af (hvorfor ved jeg ikke, måske sikkerhed) vælger man hund og klasse.

Så vil jeg bare ønske alle medlemmer rigtig god fornøjelse med jeres konkurrencer.

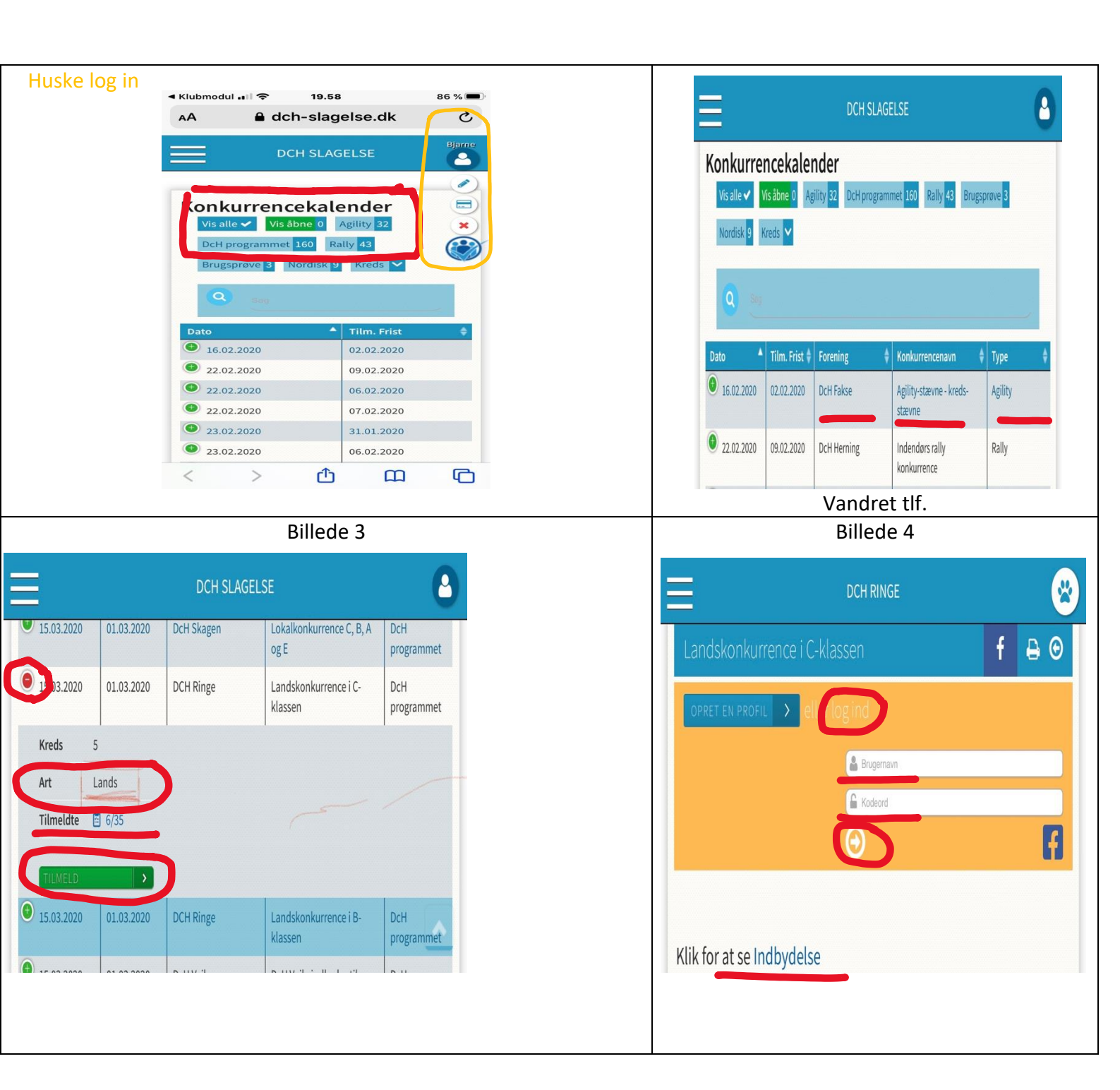

Billede 5

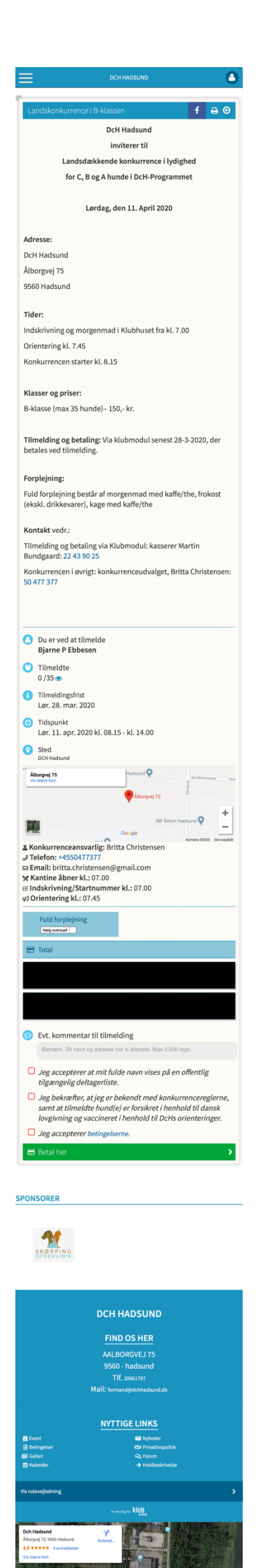